## Mobile Energy - Split Billing and Prepay

Last Modified on 03/25/2025 8:02 am CDT

This ticket is split 50/50 between two Customers who have both prepaid for propane. The gallons left and price per gallon differs for each Customer. The first Customer has \$100 left in prepay, but this Customer's share of the ticket is \$250. As a result, *View* displays in the *Level* column, indicating the program requires direction.

| Select Select<br>Tank PDO                                                                                                    |             | Select<br>Terms |                |      | 0000.00                                                                                                    |      |        | View Tank |       |          | View Cust |         |           | View<br>Splits |  |
|----------------------------------------------------------------------------------------------------|-------------|-----------------|----------------|------|----------------------------------------------------------------------------------------------------|------|--------|-----------|-------|----------|-----------|---------|-----------|----------------|--|
| General                                                                                                    | Та          | xes             |                |      | PDO                                                                                                    |      | Bool   | king l    | Recap | M        | TC        | Details |           |                |  |
| ID book1                                                                                                    | ~           |                 | Regula         | ar   | PrePay                                                                                                    | U    | AC C   | redit L   | .imit | Т        | icket     | Date    | 01/12/20  |                |  |
| Customer Booked                                                                                                    | 11          |                 | 0.00 100.00 0. |      |                                                                                                    | .00  | 0 0    |           |       | Due Date |           |         |           |                |  |
| Tank SN 555323                                                                                                    | 32          |                 |                |      |                                                                                                    |      |        |           |       |          | Pr        | rice By | Product   | s 、            |  |
| Tickets                                                                                                    |             | -               |                |      |                                                                                                    |      |        | _         |       | P        | rice I    | Default | Individua | il s           |  |
| Comments                                                                                                    |             |                 |                |      |                                                                                                    |      |        |           | ~     |          |           | Terms   | F2        |                |  |
| <product nan<="" td=""><td>ne&gt; Quantit</td><td>y Unit</td><td>Level</td><td>Stat</td><td><unit< td=""><td>Unit</td><td>Total</td><td>Spl</td><td>&lt;%&gt;</td><td>Your Sh</td><td>Та</td><td>Lot #</td><td></td><td>Dep</td></unit<></td></product> | ne> Quantit | y Unit          | Level          | Stat | <unit< td=""><td>Unit</td><td>Total</td><td>Spl</td><td>&lt;%&gt;</td><td>Your Sh</td><td>Та</td><td>Lot #</td><td></td><td>Dep</td></unit<> | Unit | Total  | Spl       | <%>   | Your Sh  | Та        | Lot #   |           | Dep            |  |
| Propane - Ho                                                                                                    | me 500.00   | 0 Gal           | View           | Paid | 1.000                                                                                                    | Gal  | 500.00 | 1         | 50.0  | 250.00   |           |         | ~         | Prop           |  |

Select View, highlight the Booking to be used, and choose **Done**.

| Product Name<br>Propane - Ho | e<br>Ime Heating | Cus<br>50 | stomer %<br>0000          | Share Quanti<br>25 | ty Level<br>0 View | 1.00           | List<br>1.0000 |    |
|------------------------------|------------------|-----------|---------------------------|--------------------|--------------------|----------------|----------------|----|
| Retain Tick<br>Available Boo | et Price         |           |                           |                    |                    | Current Bookin | g Status       |    |
| Date 🛆                       | Booking #        | Field ID  | Product                   | Quantity           | Price              | Total \$       | P              | LI |
| 01/12/20                     | 25               | 1         | Propane - Home<br>Heating | 100.000            | 1.000              | 100.00         | Y              | 1  |
|                              |                  |           |                           |                    |                    |                |                |    |
|                              |                  |           |                           |                    |                    |                |                |    |

Select the Split option to split the lines into one paid line and one unpaid line for the balance.

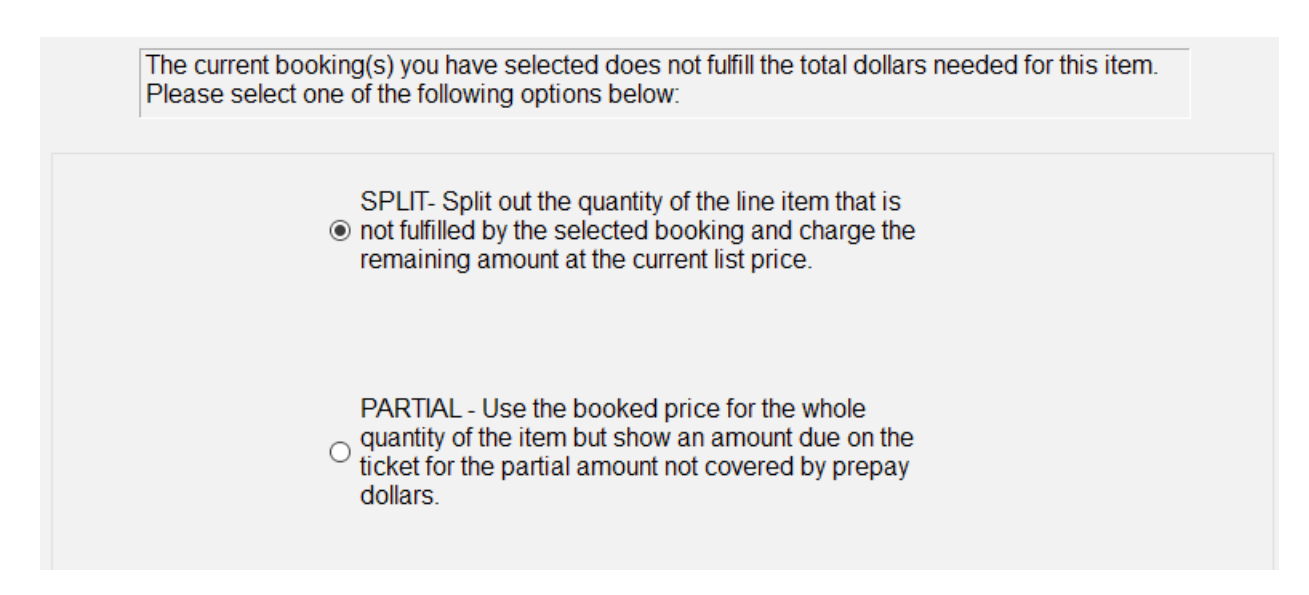

This Product has now been split into two lines. This is split for both Customers on this ticket. Choose **Next** to view the second Customer's ticket.

| Sele<br>Tar       | Select Select Select<br>Tank PDO Terms                                                                                                    |                                                                                                    |          | 0000.00 View Ta |              |      |                                                                                                    |       |              | ank View Cust |       |         | ew<br>lits                |                                        |                                          |                              |
|-------------------|----------------------------------------------------------------------------------------------------|----------------------------------------------------------------------------------------------------|----------|-----------------|--------------|------|----------------------------------------------------------------------------------------------------|-------|--------------|---------------|-------|---------|---------------------------|----------------------------------------|------------------------------------------|------------------------------|
| C                 | Genera                                                                                                    | 1                                                                                                    | Taxe     | s               |              |      | PDO                                                                                                    |       | Book         | ing           | Recap | M       | IFT                       | Details                                |                                          |                              |
| Cust<br>Tar<br>Ti | ID b<br>tomer B<br>nk SN 5<br>ckets                                                                                                    | looked 1<br>553232                                                                                                    |          |                 | Regul        | ar   | PrePay<br>100.00                                                                                                    | 0     | AC Cr<br>.00 | edit l        | Limit |         | Ticke<br>Du<br>P<br>Price | t Date<br>e Date<br>rice By<br>Default | 01/12/2<br>02/20/2<br>Produc<br>Individu | 0 L<br>0 L<br>al             |
| Conna             | <produ< td=""><td>ct Name&gt;</td><td>Quantity</td><td>Unit</td><td>Level</td><td>Stat</td><td><unit< td=""><td>Unit</td><td>Total</td><td>Spl</td><td>&lt;%&gt;</td><td>Your St</td><td>n Ta</td><td>Lot #</td><td>12</td><td>Dep</td></unit<></td></produ<> | ct Name>                                                                                                    | Quantity | Unit            | Level        | Stat | <unit< td=""><td>Unit</td><td>Total</td><td>Spl</td><td>&lt;%&gt;</td><td>Your St</td><td>n Ta</td><td>Lot #</td><td>12</td><td>Dep</td></unit<> | Unit  | Total        | Spl           | <%>   | Your St | n Ta                      | Lot #                                  | 12                                       | Dep                          |
| 1 <b>,</b><br>2   | Propane                                                                                                    | e - Home<br>e - Home                                                                                                    | 200.000  | Gal<br>Gal      | Book<br>List | Paid | 2.367                                                                                                    | Gal   | 200.00       | 1             | 50.0  | 355.0   | ° □                       |                                        | 1 1                                      | Prop<br>Prop                 |
| ¢                 |                                                                                                    |                                                                                                    |          |                 |              |      |                                                                                                    |       |              |               |       |         |                           |                                        |                                          | 1                            |
| Salesp<br>A<br>Co | dditiona                                                                                                    | D al                                                                                                    | ~        |                 |              | 0    |                                                                                                    |       | Rea          | ad<br>er      |       | R       | emo                       | uct                                    | Ac                                       | ld<br>luct                   |
| Ext<br>Char       | ra<br>ges                                                                                                    | <back< td=""><td>N</td><td>ext&gt;</td><td></td><td></td><td>□ Take<br/>Payn</td><td>anent</td><td>Save</td><td></td><td>Can</td><td>cel</td><td>Pr</td><td>Sub<br/>epay \$<br/>Sale:</td><td>utotal<br/>Used<br/>Tax</td><td>455.0<br/>100.<br/>0.<br/>355.0</td></back<> | N        | ext>            |              |      | □ Take<br>Payn                                                                                                    | anent | Save         |               | Can   | cel     | Pr                        | Sub<br>epay \$<br>Sale:                | utotal<br>Used<br>Tax                    | 455.0<br>100.<br>0.<br>355.0 |

Since the amount of prepay differed for these Customers, both lines show *View* in the *Level* column. Select *View* for the first line.

|                                                                                                    | ·             |          |               |         |      | Meter G                                                                                                    | allons |        |        |        |      |       |          |            |            |
|----------------------------------------------------------------------------------------------------|---------------|----------|---------------|---------|------|----------------------------------------------------------------------------------------------------|--------|--------|--------|--------|------|-------|----------|------------|------------|
| Select<br>Tank                                                                                                    | Select<br>PDO |          | Selec<br>Term | st<br>s |      | 0000                                                                                                    | ).00   | )      | Vie    | ew Tan | k V  | iew ( | Cust     | Vie<br>Spl | ew<br>lits |
| Gen                                                                                                    | eral          | Тахе     | es            |         |      | PDO                                                                                                    |        | Book   | ing    | Recap  |      | MFT   | Details  | 5          |            |
| IC                                                                                                    | book2 ~       |          |               | Regula  | ar   | PrePay                                                                                                    | U      | AC Cr  | edit l | Limit  |      | Ticke | et Date  | 01/12/20   | )16 🛄      |
| Custome                                                                                                    | r Booked2     |          |               | 0.00    |      | 82.50                                                                                                    | 0.     | 00     | 0      |        |      | D     | ue Date  | 02/20/20   | )16 🛄      |
| Tank S                                                                                                    | 5553232       |          |               |         |      |                                                                                                    |        |        |        |        |      | F     | Price By | Product    | s ~        |
| Ticket                                                                                                    | s             |          |               |         |      |                                                                                                    |        |        |        |        |      | Price | Default  | Individua  | al ~       |
| Comment                                                                                                    | s             |          |               |         |      |                                                                                                    |        |        |        | ~      |      |       | Terms    | F2         |            |
| <pr< td=""><td>oduct Name&gt;</td><td>Quantity</td><td>Unit</td><td>Level</td><td>Stat</td><td><unit< td=""><td>Unit</td><td>Total</td><td>Spl</td><td>&lt;%&gt;</td><td>Your</td><td>Sh Ta</td><td>Lot #</td><td></td><td>Dept</td></unit<></td></pr<> | oduct Name>   | Quantity | Unit          | Level   | Stat | <unit< td=""><td>Unit</td><td>Total</td><td>Spl</td><td>&lt;%&gt;</td><td>Your</td><td>Sh Ta</td><td>Lot #</td><td></td><td>Dept</td></unit<> | Unit   | Total  | Spl    | <%>    | Your | Sh Ta | Lot #    |            | Dept       |
| 1 Prop                                                                                                    | oane - Home   | 200.000  | Gal           | View    | Paid | 1.100                                                                                                    | Gal    | 220.00 | 1      | 50.0   | 110  | 00    | ]        | ~          | PropN      |
| 2 Prop                                                                                                    | oane - Home   | 300.000  | Gal           | View    |      | 1.100                                                                                                    | Gal    | 330.00 | 1      | 50.0   | 165  | 00    | ]        | ~          | PropN      |

On the Select a Booking screen, choose the Split option.

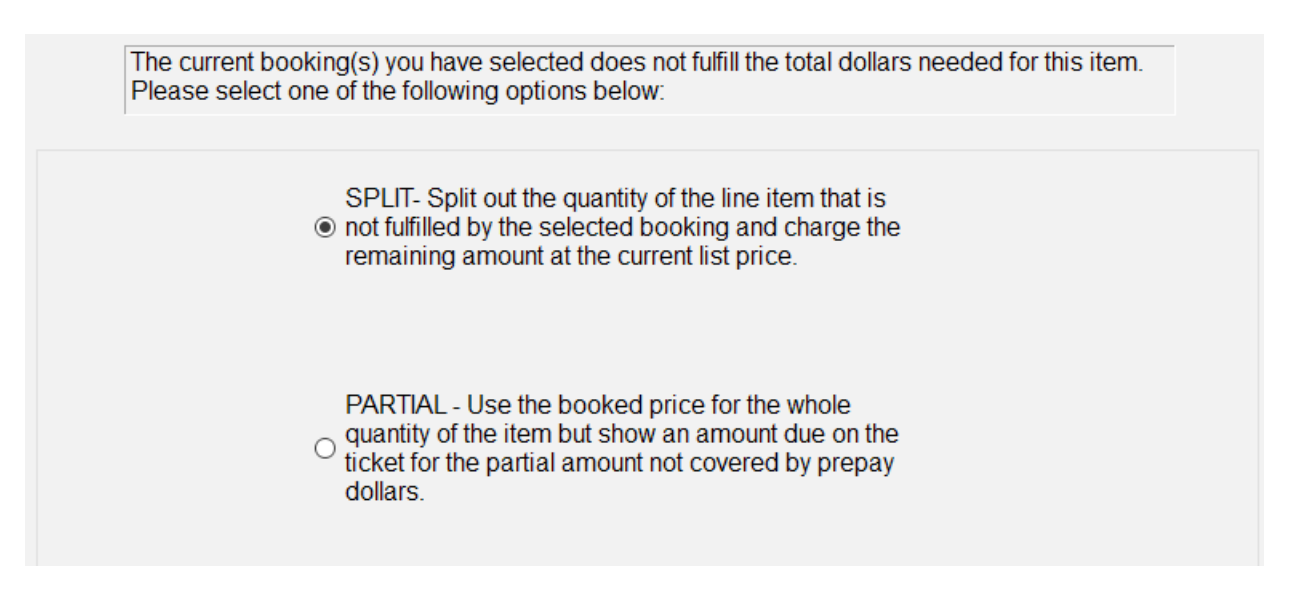

Due to the difference between prepaid gallons and price per gallon, this Customer ends up with a third split line with *View* in the *Level* column. Choose *View* to display the *Select a Booking* screen, which is blank because the prepay has been used in full.

| Product Name<br>Propane - Home Heating |                        |                 | Customer %<br>50.0000 | Share Quantity<br>150 | Level<br>View  | L<br>1.100      | ist Share<br>00 165.00 |
|----------------------------------------|------------------------|-----------------|-----------------------|-----------------------|----------------|-----------------|------------------------|
| Retain T<br>Available B                | icket Price<br>ookings |                 |                       |                       | 0              | Current Booking | Status                 |
| Date                                   | △ Booking #            | Field ID        | Product               | Quantity              | Price          | Total \$        | P LI                   |
| <                                      |                        |                 |                       |                       |                |                 | >                      |
| Prepay Stat<br>All                     | v Book                 | :#              |                       |                       |                |                 |                        |
|                                        | Pi                     | Show<br>roducts | Unbook<br>Line        | Unbook<br>Ticket      | Book<br>Ticket | Prepay<br>Book  | Done                   |

Select **Done**, and the *Level* column for the third line returns to *List* or the Customer's default Price Level.

| Ticket N      | umber: 1                                                                                                    |              |          |               |         |              | Meter G                                                                                                    | allons | 6      |        |         |             |        |         |            |          |
|---------------|----------------------------------------------------------------------------------------------------|--------------|----------|---------------|---------|--------------|----------------------------------------------------------------------------------------------------|--------|--------|--------|---------|-------------|--------|---------|------------|----------|
| Se<br>Ta      | lect<br>ank                                                                                                    | Selec<br>PDO | t        | Seleo<br>Term | st<br>s |              | 0000                                                                                                    | 0.0    | D      | Vie    | ew Tanl | k Vie       | w C    | ust     | Vie<br>Spl | w<br>its |
| General Taxes |                                                                                                    |              |          |               |         |              | PDO Booking Recap                                                                                                    |        |        |        |         | MFT Details |        |         |            |          |
|               | ID                                                                                                    | book2 v      |          |               | Regul   | ar           | PrePay                                                                                                    | U      | AC Cr  | edit l | .imit   | Т           | cket   | Date    | 01/12/20   |          |
| Cu            | stomer                                                                                                    | Booked2      |          |               |         | 82.50 0.00 0 |                                                                                                    |        |        |        |         | Due Date    |        |         | 02/20/20   |          |
| Ta            | ank SN                                                                                                    | 5553232      |          |               |         |              |                                                                                                    |        |        |        |         |             | Pr     | ice By  | Product    | s ~      |
| -             | Tickets                                                                                                    |              |          |               |         |              |                                                                                                    |        |        |        |         | P           | rice ( | Default | Individua  | 1 ~      |
| Con           | nments                                                                                                    |              |          |               |         |              |                                                                                                    |        |        |        | ~       |             | ]      | Terms   | F2         | $\sim$   |
|               | <proc< td=""><td>luct Name&gt;</td><td>Quantity</td><td>Unit</td><td>Level</td><td>Stat</td><td><unit< td=""><td>Unit</td><td>Total</td><td>Spl</td><td>&lt;%&gt;</td><td>Your Sh</td><td>Та</td><td>Lot #</td><td></td><td>Dept</td></unit<></td></proc<> | luct Name>   | Quantity | Unit          | Level   | Stat         | <unit< td=""><td>Unit</td><td>Total</td><td>Spl</td><td>&lt;%&gt;</td><td>Your Sh</td><td>Та</td><td>Lot #</td><td></td><td>Dept</td></unit<> | Unit   | Total  | Spl    | <%>     | Your Sh     | Та     | Lot #   |            | Dept     |
| 1             | Propa                                                                                                    | ne - Home    | 150.000  | Gal           | Book    | Paid         | 1.100                                                                                                    | Gal    | 165.00 | 1      | 50.0    | 82.50       |        |         | ~          | PropN    |
| 2             | Propa                                                                                                    | ne - Home    | 50.000   | Gal           | List    |              | 2.367                                                                                                    | Gal    | 118.35 | 1      | 50.0    | 59.18       |        |         | ~          | PropN    |
| 3             | Propa                                                                                                    | ne - Home    | 300.000  | Gal           | List    |              | 2.367                                                                                                    | Gal    | 710.10 | 1      | 50.0    | 355.05      |        |         | ~          | PropN    |